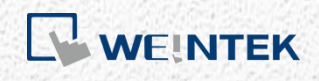

User Manual

# **EasyBuilder Pro Quick Start Guide**

This guide explains how to create a simple project file in EasyBuilder Pro and download it for use on an HMI.

UM020003E\_20241125

# **Table of Contents**

| 1. | Set PLC Device Parameters    | 1   |
|----|------------------------------|-----|
| 2. | Create Objects               | 3   |
| 3. | Simulate the Project File    | 6   |
|    | Offline Simulation           | 6   |
|    | Online Simulation            | 7   |
| 4. | Configure HMI IP Address     | 8   |
|    | Automatic IP Configuration   | 8   |
|    | Manual IP Configuration      | 9   |
| 5. | Download Project File to HMI | .10 |
|    |                              |     |

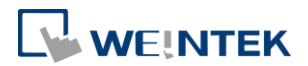

# **EasyBuilder Pro Quick Start Guide**

Creating a simple project file in EasyBuilder Pro involves just a few steps:

Set PLC Device Parameters  $\rightarrow$  Create Objects  $\rightarrow$  Perform Offline or Online Simulation  $\rightarrow$  Configure HMI IP Address  $\rightarrow$  Download Project File to HMI

Ensure that EasyBuilder Pro is installed on your computer before starting. This guide uses a cMT2078X HMI and a PLC device with the MODBUS TCP/IP protocol as an example.

#### 1. Set PLC Device Parameters

*Step 1.* Open EasyBuilder Pro and create a new file.

Step 2. Select the model, check [Use template], and click [OK]. The template file includes several preset windows, such as built-in keypads on windows 50 to 68 and 83 to 90, user password setup pages on windows 70 to 74, EasyAccess 2.0 setup pages on windows 76 to 77, and the screensaver page on window 80.

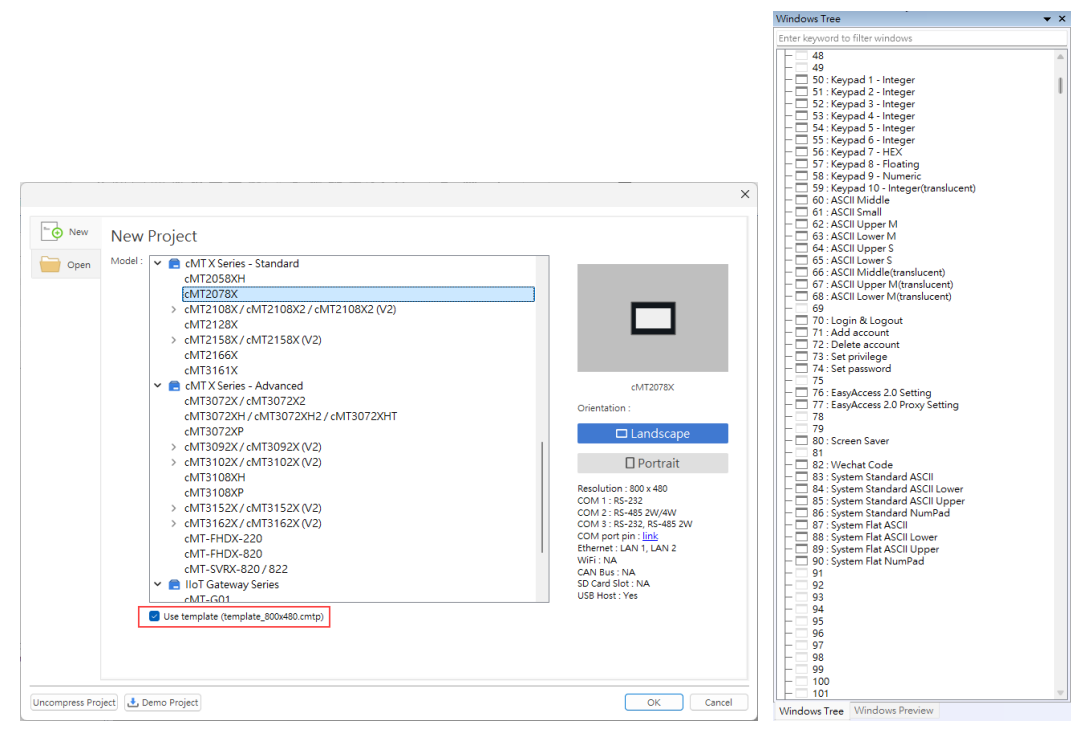

- *Step 3.* On the [Device] tab, click [New Device/Server] to configure the PLC device to be connected.
- *Step 4.* This step uses a PLC device with the MODBUS TCP/IP protocol as an example. Correctly set parameters such as IP address and port.

## EasyBuilder Pro Quick Start Guide

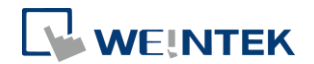

| Name :                                                | MODBUS TCP/IP                                                                                                    |                                                                                               |                                          |     |
|-------------------------------------------------------|----------------------------------------------------------------------------------------------------|-----------------------------------------------------------------------------------------------|------------------------------------------|-----|
|                                                       | O Device                                                                                                    |                                                                                               |                                          |     |
| Location :                                            | Local V S                                                                                                    | ettings                                                                                       |                                          |     |
| * Select Local for a                                  | device connected to this H                                                                                                    | IMI, or Remote fo                                                                             | or a device connected through another H  | IMI |
| Device type :                                         |                                                                                                    | MODBUS                                                                                        | тсрлр                                    | F)  |
|                                                       | Device ID : 58, V.3.30, M                                                                                                    | ODBUS_TCPIP.c3                                                                                | 3                                        |     |
| I/F:                                                  | Ethernet                                                                                                    | ~                                                                                             | Open Device Connection Guide             |     |
|                                                       | mulation on HMI (use I B-13                                                                                                    | 2358).                                                                                        |                                          |     |
| * Support off-line si                                 |                                                                                                    |                                                                                               |                                          |     |
| * Support off-line si                                 |                                                                                                    |                                                                                               |                                          |     |
| <ul> <li>Support off-line si</li> <li>IP :</li> </ul> | 192.168.1.111, Port=50                                                                                                    | 2                                                                                             | Settinas                                 |     |
| " Support off-line si                                 | 192.168.1.111, Port=50                                                                                                    | 2<br>am Protocol )                                                                            | Settings                                 |     |
| - Support off-line si<br>IP :                         | 192.168.1.111, Port=50. Use UDP (User Datagra                                                                                                    | 2<br>am Protocol )                                                                            | Settings                                 |     |
| - Support off-line si<br>IP :                         | 192. 168. 1. 111, Port=50<br>Use UDP (User Datagra<br>Device default station no. :                                                                                                    | 2<br>am Protocol )<br>1                                                                       | Settings                                 |     |
| - Support off-line si<br>IP :<br>[                    | 192. 168. 1. 111, Port=50<br>Use UDP (User Datagra<br>Device default station no. :<br>Use broadcast commar                                                                                                    | 2<br>am Protocol )<br>1<br>nd<br>e station no. varia                                          | Settings                                 |     |
| - Support off-line si<br>IP :<br>C                    | 192.168.1.111, Port=50<br>Use UDP (User Datagra<br>Device default station no. :<br>Use broadcast commar<br>Default station no. use<br><u>How to designate the static</u>                                                               | 2<br>am Protocol )<br>1<br>ad<br>: station no. varia<br>on no. in object's a                  | ble                                      |     |
| - Support off-line si<br>IP :<br>[                    | 192. 168. 1. 111, Port=50<br>Use UDP (User Datagra<br>Device default station no. :<br>Use broadcast commar<br>Default station no. use<br><u>How to designate the static</u><br>val of block pack (words) :                             | 2<br>am Protocol )<br>1<br>ad<br>: station no. varia<br>on no. in object's a<br>32            | able<br>address?                         |     |
| - Support off-line si<br>IP :<br>Inter<br>Max, rea    | 192. 168. 1. 111, Port=50<br>Use UDP (User Datagra<br>evice default station no. :<br>Use broadcast commar<br>Default station no. use<br><u>How to designate the static</u><br>val of block pack (words) :<br>id-command size (words) : | 2<br>am Protocol )<br>1<br>and<br>e station no. varia<br>am no. in objects a<br>32 ~<br>120 ~ | able Address Range Limit Data Conversion |     |

# *Step 5.* After clicking [OK], a new device will be added to the [Device list].

| stem                  | n Parameter           | Settings | 5                 |                   |                         |                  |           |                      |
|-----------------------|-----------------------|----------|-------------------|-------------------|-------------------------|------------------|-----------|----------------------|
| Cellular Data Network |                       |          | Time              | Sync./DST         |                         | e-Mail           | FTP       |                      |
| De                    | evice                 | Model    | Gene              | eral Sy           | stem                    | Remote           | Security  | Extended Memory      |
|                       |                       |          |                   |                   |                         |                  |           |                      |
| Devi                  | ce list:              |          |                   |                   | <b>D</b> · T            |                  |           | What's my IP?        |
| Devi                  | ce list:              | 1        | Name              | Location          | Device Type             | e                | Interface | <u>What's my IP?</u> |
| Devi                  | ce list:<br>Local HMI | ľ        | Name<br>Local HMI | Location<br>Local | Device Type<br>cMT2078X | e<br>(800 x 480) | Interface | <u>What's my IP?</u> |

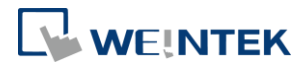

## 2. Create Objects

The following describes how to create three representative objects and their functions.

| File | 8 🗷 🔦 | 🔶 🗧 Hoi   | ne Project   | Obje | ect Data/Hi | istor | y IloT/Energy   | View    | Tool   | We   | incloud   |
|------|-------|-----------|--------------|------|-------------|-------|-----------------|---------|--------|------|-----------|
| 1~   | s.⊂ 0 | Picture   | e 💡 Bit Lamp |      | 💾 Set Bit   |       | 🔟 Multi-State S | witch 🗕 | Slider | 2    | 🕮 Numeric |
| GΠ   | 🕁 👬 A | Shape     | 🚦 Word La    | mp   | 💾 Set Word  | 3     | En Function Key |         | Option | List | ASCII     |
|      |       | III Table |              | 1    | 🔶 Toggle Sw | itch  | 💾 Combo Butto   | n       |        |      |           |
|      | Draw  |           | Lamp         |      |             |       | Button/Switch   |         |        |      | Input     |

*Step 1.* Create a [Toggle Switch] Object:

If there is a switch for a light on the PLC device and the goal is to control its switch on the HMI, create this object. It is commonly used for operating bit addresses. Click [Object] » [Toggle Switch], and under Read/Write, set the corresponding MODBUS addresses for the light. Refer to the <u>PLC Connection Guide</u> for address mapping.

|             | New Toggle Switc       | h/Bit Lamp                         | × |
|-------------|------------------------|------------------------------------|---|
| TS_0 (0x-1) | General Securit        | / Shape Label                      |   |
|             | Comm                   | ent :                              |   |
| ••••        |                        | O Bit Lamp O Toggle Switch         |   |
|             |                        | Read/Write use different addresses |   |
|             | Read/Write             |                                    |   |
|             | Device :               | MODBUS TCP/IP V 💊 🖓                |   |
|             | Address :              | 0x 🔻 1                             |   |
|             |                        | Invert signal                      |   |
|             |                        |                                    |   |
|             |                        |                                    |   |
|             |                        | Write when button is released      |   |
|             | Attribute<br>Switch st | /le : Toggle V                     |   |

Set the switch style to Toggle, meaning that if the initial state is 0 (OFF), clicking it once will set it to 1 (ON). Besides the default images included in the system, it is also possible to add or modify images for each state in the Shape tab.

| New Toggle Switch/Bit Lamp                                                   | × | New Toggle Switch/Bit Lamp                                                   | × |
|------------------------------------------------------------------------------|---|------------------------------------------------------------------------------|---|
| General Security Shape Label                                                 |   | General Security Shape Label                                                 |   |
| State:     0     ~       Picture:     Lamp - Ribbon       SYSTEM       68x69 | ] | State:     1     ~       Picture:     Lamp - Ribbon       SYSTEM       68x69 |   |
| 0 1<br>Picture                                                               |   | 0 1<br>Picture                                                               |   |
| Use picture Picture Library                                                  |   | Use picture Picture Library                                                  |   |

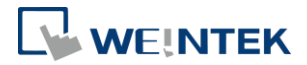

#### Step 2. Create a [Numeric] Object:

Various data such as temperature and humidity from sensors often exist in PLC devices. This object can display the data or set parameters. Click [Object] » [Numeric] and configure, including the read/write addresses.

|             | Numeric's | Properties              |            |                        |          |       |      |         | × |
|-------------|-----------|-------------------------|------------|------------------------|----------|-------|------|---------|---|
| TS-010x-1   | General   | Data Entry<br>Comment : | Format     | Trigger Action Setting | Security | Shape | Font | Profile |   |
| NE_0 (4x;1) | 4         | Allow input             |            |                        |          |       |      | 0       |   |
| •           | F []      | Read/Write u            | se differe | nt addresses           |          |       |      |         |   |
|             |           |                         |            |                        |          |       |      |         |   |
|             |           |                         |            |                        |          |       |      |         |   |
|             | _Read∧    | Vrite                   |            |                        |          |       |      |         |   |
|             | C<br>Ac   | Device : MO             | DBUS TC    | P/IP                   |          | ~<br> |      | -       |   |

#### Step 3. Create a [Function Key] Object:

To create an intuitive project interface, it is often necessary to display popup windows or switch between full-screen windows. Use [Function Key] to create these functional buttons. Click [Object] » [Function Key] and configure the functions as needed.

|                       | Function Key's Properties                            |        |
|-----------------------|------------------------------------------------------|--------|
| TS_0 (0x-1)           | General Security Shape Label Profile                 |        |
|                       | Comment :                                            |        |
|                       | Type : Window                                        | •      |
| NE_0 (4x,7)<br>###### | Activate after button is released                    |        |
|                       | Window                                               |        |
| FK_0                  | Function : Display popup window                      | •      |
| •                     | Window no. : 70. Login & Logout                      | $\sim$ |
|                       | Title bar/Position                                   |        |
|                       | Animation : Settings [None, None]                    |        |
|                       | Close this popup window when parent window is closed |        |
|                       | Show close button                                    |        |
|                       | Notification                                         |        |
|                       | Enable                                               |        |

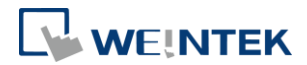

*Step 4.* Properly place the objects in the editing window to complete a simple project file.

| EasyBuilder Pro V6.09.02.469 : EBProject1 - [10 - WIN                                                                                                    | DOW_010]                                                                                                    |                                         |                                                        |
|----------------------------------------------------------------------------------------------------|----------------------------------------------------------------------------------------------------|-----------------------------------------|--------------------------------------------------------|
| File 🗄 🖾 🐟 🍬 🗧 Home Project Obje                                                                                                    | ct Data/History IIoT/Energy View Tool Weincloud                                                                | đ                                       |                                                        |
| ↓ Cut<br>Paste     ↓ Select - ↓       ↓ System<br>Parameters     ∞       Clipboard     Editing                                                                                                    | ◎         III         IIII         ●         IIIII         IIIIII         IIIIIIIIIIIIIIIIIIIIIIIIIIIIIIIIIIII | F III III III III III III III III III I | $\begin{array}{c c c c c c c c c c c c c c c c c c c $ |
| Windows Tree 🗸 🗸                                                                                                    | 4 10 - WINDOW_010 x                                                                                            |                                         |                                                        |
| Enter keyword to filter windows           Image: State State Stat |                                                                                                    |                                         |                                                        |

EasyBuilder Pro offers a variety of objects with different functions. When designing project files, select objects according to needs. For details on available objects, refer to the EasyBuilder Pro User Manual.

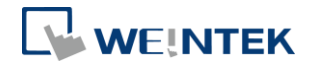

## 3. Simulate the Project File

EasyBuilder Pro offers two types of simulation:

**Offline Simulation:** Operates without a connection to the PLC device and is used to verify whether the project file functions as designed.

**Online Simulation:** Communicates with the PLC device to reflect actual HMI-PLC behaviors.

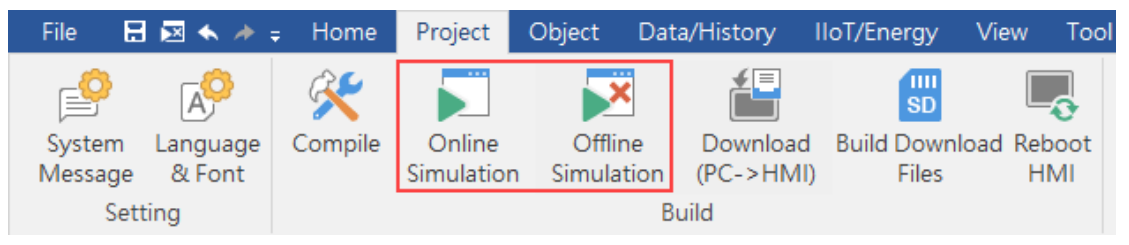

## Offline Simulation

- *Step 1.* Save the project file.
- Step 2. Click [Project] » [Compile].
- *Step 3.* Click [Compile], and after completion, click [Close].

| Compile                                                                                                    | ×    |
|----------------------------------------------------------------------------------------------------|------|
| Project name : C:\Users\Desktop\cMT2078X_Quick_Start.cmtp                                                                                                    |      |
| CXOB file name : C:\Users\Desktop\cMT2078X_Quick_Start.cxob                                                                                                    |      |
| Decompilation is prohibited     Disable HMI upload function                                                                                                    |      |
| Select the languages used on the HMI                                                                                                    |      |
| Startup language after redownloading the project : Language 1                                                                                                    | ~    |
|                                                                                                    |      |
| Treat the use of unsupported tags as : Error                                                                                                    | ~    |
| Output Error List                                                                                                    |      |
| Total size : 3668719 bytes (3.50 MB)                                                                                                    |      |
| Free space : 63440145 bytes (60.50 MB)                                                                                                    |      |
| Project Checksum : <u>5ecd5a23a05a2c1159ee68f698b55cbc</u><br>0 error(s), 0 warning(s)                                                                           |      |
| succeeded                                                                                                    |      |
|                                                                                                    |      |
| Double-click a message to modify the attributes of the object in question         Compile       Quick Compile         Font Management           Build font files | lose |

*Step 4.* Click [Offline Simulation] to verify the relative position and basic operation of objects.

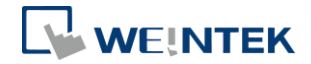

Step 5. The [Toggle Switch] and [Numeric] objects display offline without attempting communication with the PLC device. Check if the [Function Key] object operates the popup window correctly.

| 🚝 cMT Viewer ( Simulation ) |             |         |     | _ | × |
|-----------------------------|-------------|---------|-----|---|---|
|                             |             |         |     |   |   |
|                             |             |         | ×   |   |   |
| 0                           | Login b     | y Index | _   |   |   |
|                             | Index admin | C       | in  |   |   |
|                             | Password    | Logo    | out |   |   |
|                             |             |         | _   |   |   |
|                             |             |         |     |   |   |
|                             |             |         |     |   |   |
|                             |             |         |     |   |   |

#### **Online Simulation**

- **Step 1.** Ensure computer communication with the PLC device, and after clicking [Online Simulation], verify communication with the device.
- *Step 2.* The software will reflect the actual values in the PLC device.

| CMT Viewer ( Simulation ) | - | × |
|---------------------------|---|---|
|                           |   |   |
| 10                        |   |   |
|                           |   |   |
|                           |   |   |
|                           |   |   |

7

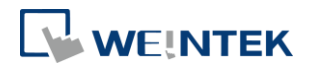

### 4. Configure HMI IP Address

#### Automatic IP Configuration

- *Step 1.* Power on the HMI and connect to LAN. Ensure there is a DHCP server on the LAN.
- *Step 2.* Tap the icon **o** in the top left corner of the HMI.
- *Step 3.* Tap [Network] from the left menu, then [Configure] on the right, and try to modify settings.

| etting 💶 🛛 EXIT 🛛                    | Network              |               |
|--------------------------------------|----------------------|---------------|
| System Properties                    | Ethernet LAN2        |               |
| Model / HMI Name / O                 | Configure            | Automatic >   |
| CODESYS<br>Activate CODESYS / Re     | IP Address           | 192.168.2.191 |
|                                      | Subnet Mask          | 255.255.252.0 |
| Project<br>Clear History / Restart   | Gateway              | 192.168.1.254 |
| Network     Ethernet / Configure / I | DNS                  | 168.95.1.1    |
| Security<br>Admin / Update Projec    | Enable CODESYS Login |               |
| EasyAccess 2.0                       |                      |               |

- *Step 4.* To modify settings, log into the system settings. Enter the default password 111111 and press enter.
- *Step 5.* Select [Automatic] and click [Save]. Once successful, the HMI will obtain a LAN IP address.

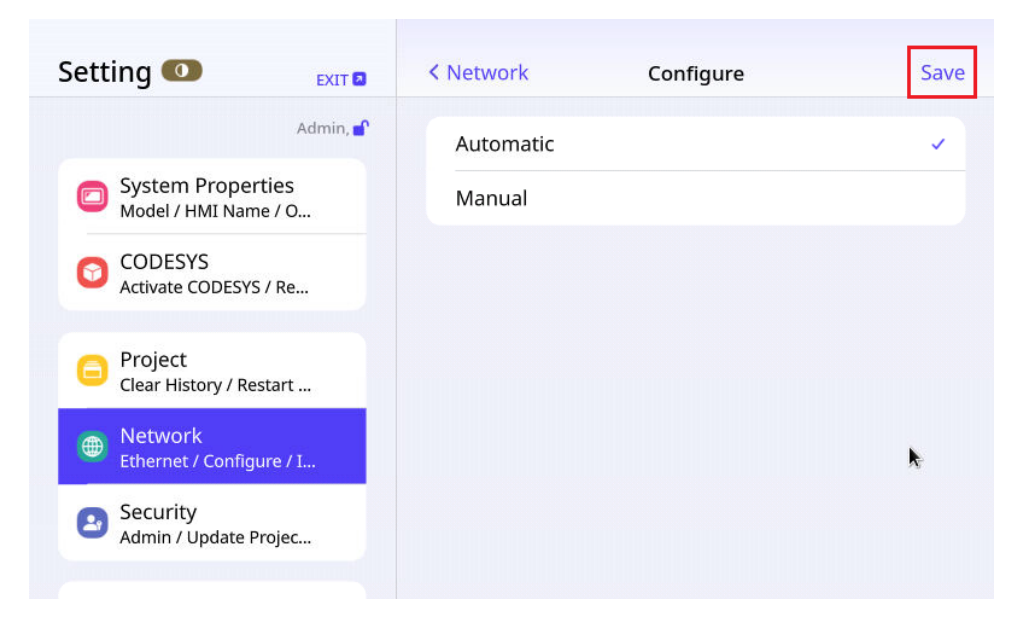

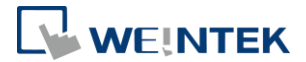

## Manual IP Configuration

*Step 1.* If the LAN has no DHCP server, open the command prompt by typing 'cmd' in the computer's search interface. Then, use the command 'ipconfig' to check the computer's network settings.

| Command Prompt                                                                                                    | - | $\times$ |
|----------------------------------------------------------------------------------------------------|---|----------|
| Microsoft Windows [Version 10.0.19045.5131]<br>(c) Microsoft Corporation. All rights reserved.                                                                                                    |   | ^        |
| C:\Users\FinnLiu>ipconfig                                                                                                    |   |          |
| Windows IP Configuration                                                                                                    |   |          |
| Ethernet adapter:                                                                                                    |   |          |
| Connection-specific DNS Suffix .:<br>Link-local IPv6 Address : fe80::3b16:96d2:46b:cf%13<br>IPv4 Address : 192.168.1.91<br>Subnet Mask : 255.255.252.0<br>IPv4 Address : 169.254.135.130<br>Subnet Mask : 255.255.0.0<br>Default Gateway : fe80::ae71:2eff:fe07:dd82%13<br>192.168.1.254 |   |          |

Step 2. Choose [Manual] in Network settings, input the same subnet as the computer, and click [Save]. Once successful, the HMI will obtain a LAN IP address.

| Setting 💶 EXIT 🛛                          | < Network   | Configure | Save          |
|-------------------------------------------|-------------|-----------|---------------|
| Admin, 💕                                  | Automatic   |           |               |
| System Properties<br>Model / HMI Name / O | Manual      |           | ~             |
| CODESYS<br>Activate CODESYS / Re          | IP Address  |           | 192.168.1.191 |
|                                           | Subnet Mask |           | 255.255.252.0 |
| Clear History / Restart                   | Gateway     |           | 192.168.1.254 |
| Network     Ethernet / Configure / I      | DNS         |           | 168.95.1.1    |
| Security<br>Admin / Update Projec         |             |           | k             |

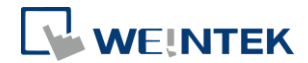

## 5. Download Project File to HMI

#### Step 1. Click [Project] » [Download (PC->HMI)].

Step 2. Select the target HMI for download and click [Download].

| • Ethernet                                                                                                    | Password/Port no. of download/upload :                                                                                                    | Settings           |
|----------------------------------------------------------------------------------------------------|----------------------------------------------------------------------------------------------------|--------------------|
| 4 IP HMI Name                                                                                                    |                                                                                                    | ⊳                  |
| HMI : cMT2078X-FAE-                                                                                                    | 4892 v 192.168.2.52 (Default-test)                                                                                                    |                    |
|                                                                                                    | Search 192.168.2.8 (cMT2078X-FAE-4892)                                                                                                    |                    |
|                                                                                                    | Search All                                                                                                    |                    |
|                                                                                                    |                                                                                                    |                    |
|                                                                                                    |                                                                                                    | <u>What's my l</u> |
| Project Checksum :                                                                                                    | 5ecd5a23a05a2c1159ee68f698b55cbc                                                                                                    |                    |
|                                                                                                    |                                                                                                    |                    |
| Runtime * Necessary if update runt                                                                                                    | ime or execute download first time.                                                                                                    |                    |
| Runtime * Necessary if update runt                                                                                                    | ime or execute download first time.                                                                                                    |                    |
| Runtime * Necessary if update runt                                                                                                    | ime or execute download first time.                                                                                                    |                    |
| Runtime * Necessary if update runt     Use system settings file                                                                                                    | ime or execute download first time.                                                                                                    |                    |
| Runtime * Necessary if update runt     Use system settings file                                                                                                    | ime or execute download first time.                                                                                                    |                    |
| Runtime *Necessary if update runt Use system settings file Synchronize HMI clock with PC                                                                                           | ime or execute download first time.                                                                                                    |                    |
| Runtime *Necessary if update runt Use system settings file Synchronize HMI clock with PC Reset recipe (RW, RW_A)                                                                   | ime or execute download first time.                                                                                                    | pling              |
| Runtime *Necessary if update runt Use system settings file  Synchronize HMI clock with PC Reset recipe (RW, RW_A)  Reset recipe database                                           | ime or execute download first time.<br>Reset event log<br>Reset operation log<br>Reset string tab                                                                                      | pling<br>le        |
| Runtime *Necessary if update runt Use system settings file  Synchronize HMI clock with PC Reset recipe (RW, RW_A) Reset recipe database                                            | ime or execute download first time.<br>Reset event log ☑ Reset data sam<br>Reset operation log ☑ Reset string tab<br>Reset PRW on HMI and all cMT Viewers                              | pling<br>le        |
| Runtime *Necessary if update runt  Use system settings file  Synchronize HMI clock with PC  Reset recipe (RW, RW_A)  Reset recipe database  Automatically using current settings i | ime or execute download first time.<br>Reset event log e Reset data sam<br>Reset operation log Reset string tab<br>Reset PRW on HMI and all cMT Viewers<br>to download after compiling | pling<br>le        |

*Step 3.* After downloading, verify the HMI interface. If the following screen appears, it indicates communication failure between HMI and PLC. Check connections and communication parameter settings.

| 0 |                          |  |
|---|--------------------------|--|
|   | Device No Response Close |  |
|   |                          |  |
|   | 10                       |  |

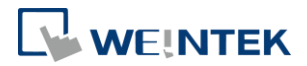

Step 4. If the following screen appears, it indicates successful communication between HMI and PLC.

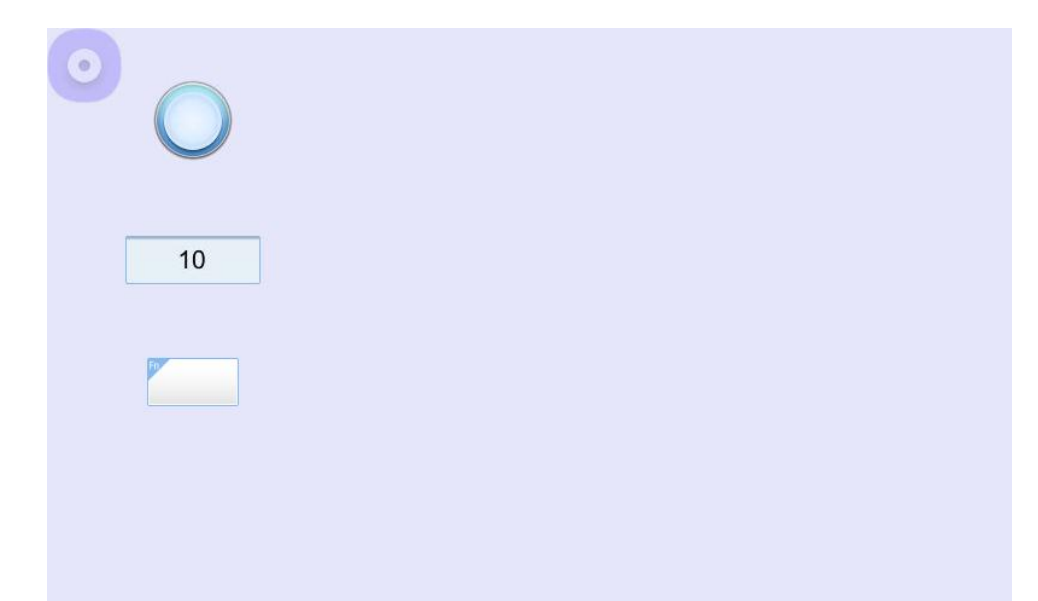

Other company names, product names, or trademarks in this document are the trademarks or registered trademarks of their respective companies.

This document is subject to change without prior notice. Copyright<sup>®</sup> 2024 WEINTEK IIOT LTD. All rights reserved.